## Anleitung zum Verbinden von iPad und Beamer via Apple-TV

Wenn das Apple-TV-Gerät mit dem Beamer verbunden ist und dort die richtige Quelle (HDMI) ausgewählt ist, zeigt der Beamer folgendes Bild:

Zur Verbindung mit dem Beamer muss auf dem iPad das Kontrollzentrum aufgerufen werden. Das geschieht, indem man **von der rechten oberen Ecke in die Mitte** wischt. Dort tippt man dann auf die Schaltfläche *Bildschirmsynchronisierung*.

Nun erhält man eine Auswahl von verfügbaren Apple-TV-Geräten und wählt das Gerät des Raums, in dem man sich befindet. Wenn man sich zum ersten Mal mit diesem Gerät verbindet, erscheint auf der Projektionsfläche ein Code, den man auf dem iPad eingeben muss. Danach ist das Tablet mit dem Beamer verbunden und der Bildschirminhalt wird auf die Projektionsfläche gespiegelt.

Wenn die Synchronisierung nicht auf Anhieb klappt, kann man den Vorgang stoppen und nochmals von vorne beginnen.

## \Lambda AirPlay

Sende drahtlos Inhalte vom iOS-Gerät oder Computer mit AirPlay direkt auf dieses Display. Weitere Infos unter: help.apple.com/ appletv.

NETZWERKKONFIGURATION MDM-AEG

DIESES APPLE TV AUSWÄHLEN AppleTV-AEG-4.09

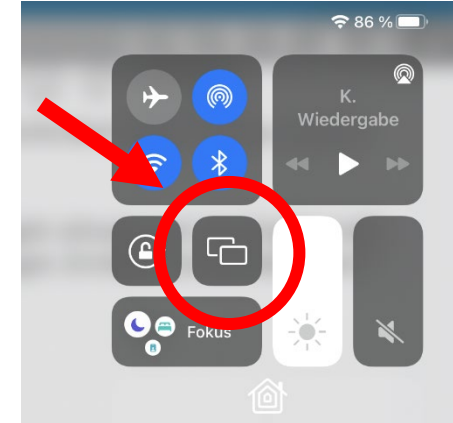

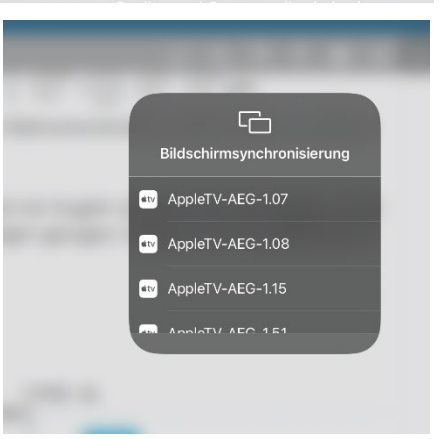